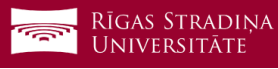

## Darbinieku paroles atjaunošana

Šī rokasgrāmata ir paredzēta kā palīglīdzeklis, lai sāktu darbu ar RSU Webmail.

Piekļuve RSU Webmail

Savā interneta pārlūkprogrammā atveriet adresi http://webmail.rsu.lv

Ievadiet Domain\user name: laukā savu 6 simbolu lietotājvārdu

Pirmo reizi piesakoties sistēmā *Password*: laukā ievadiet "Riga2018!", citos gadījumos ievadiet Jūsu izveidoto paroli

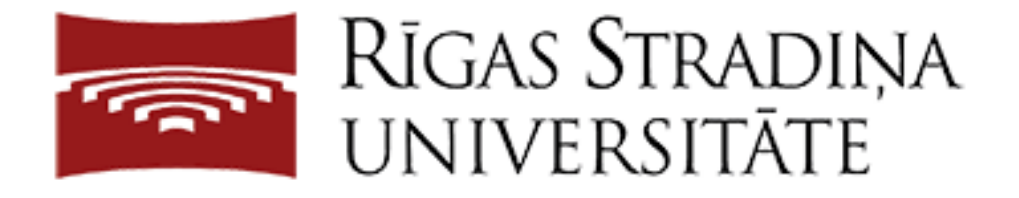

## Pierakstieties, izmantojot organizācijas kontu

rsu\

Riga2018!

Pierakstīties

Nospiediet pogu "Pierakstīties"

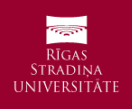

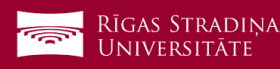

Ja tā ir pirmā reize kad esat iegājuši sistēmā, tā Jums pieprasīs nomainīt paroli parādot šādu formu.

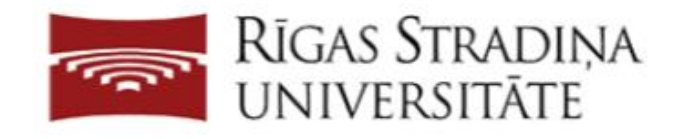

## Atjaunināt paroli

lesniegt

Jums jāatjaunina parole, jo ir beidzies paroles derīgums.

| rsu/                      |  |
|---------------------------|--|
| Riga2018!                 |  |
| Jaunā parole              |  |
| Apstipriniet jauno paroli |  |

Laukā "Old Password" ievadiet savu tagadējo paroli.

Laukā "New Password" ievadiet savu jauno paroli un atkārtojat to vēlreiz laukā "Confirm new password".

**Jaunā parolē ir jābūt:** vismaz 9 (deviņiem) simboliem un ne vairāk kā 16 (sešpadsmit) simboliem, jābūt 4 zīmju veidiem, t.i., vismaz vienam (1) lielam burtam, vismaz vienam(1) mazam burtam, vismaz vienam(1) ciparam un vismaz vienam(1) speciālam simbolam.

## Speciālo simbolu tabula:

| ? | [  | ? | ! | \ | " | ] | # | > |
|---|----|---|---|---|---|---|---|---|
| ^ | \$ | _ | % | @ | & |   | ' |   |
| { | (  |   | ) | } | * | ~ | + |   |
| : | ,  | ; | - | < |   | = | / |   |

Viena no paroles izveides iespējām ir kādas frāzes vai vārda simbolu aizstāšana ar grafiski līdzīgajiem simboliem. Piemēram:

Frāze "Viss ir labi"  $\rightarrow$  vissirlabi  $\rightarrow$  v1\$\$1rl@bi (aizstājot s ar \$, i ar 1 un a ar @) Vārds "darbadiena"  $\rightarrow$  d@rb@d13n@ (aizstājot a ar @, i ar 1 un e(E) ar 3) Konkrētos piemērus lūdzam neizmantot, lai nodrošinātu sistēmas drošību!

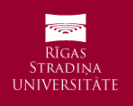